# **Booking Rules**

## How to Add or Remove Booking Rules in myUK

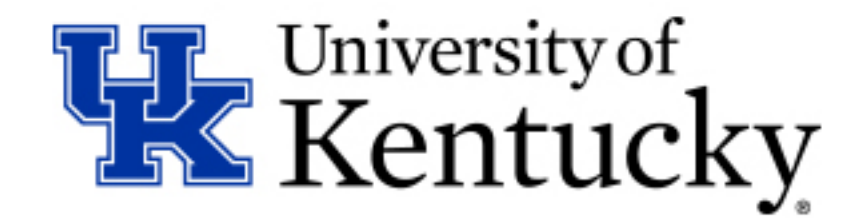

### How to: Add a New Booking Rule

**<u>Step 1</u>**: Navigate to the Booking Rules application using the following links.

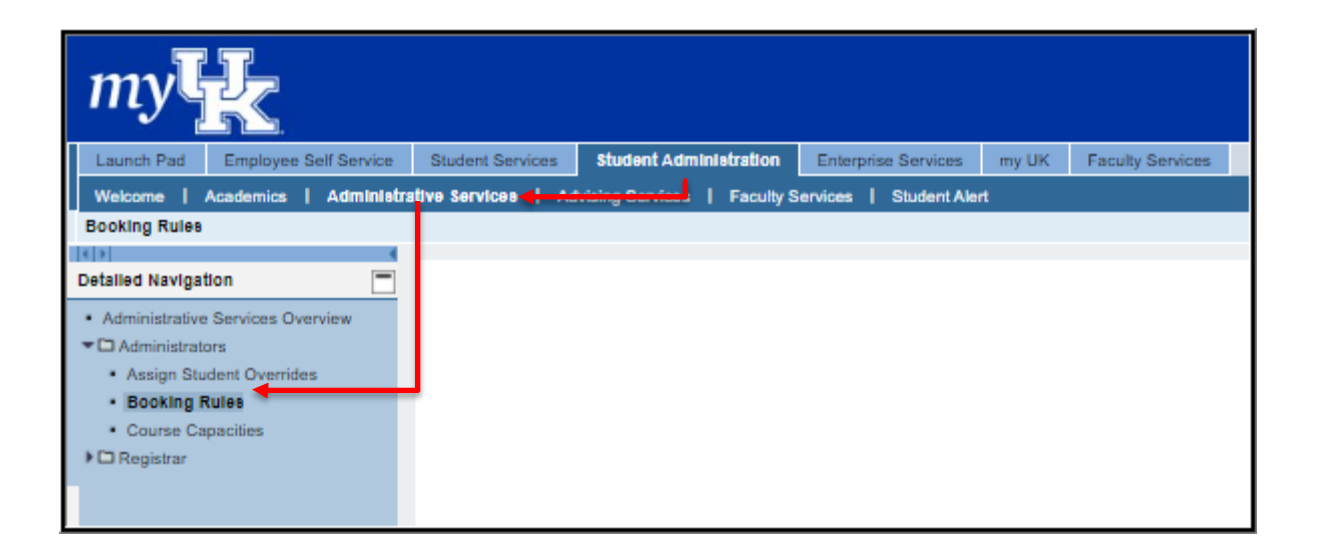

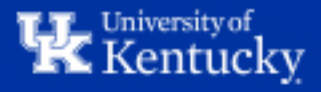

**<u>Step 2</u>**: Select the appropriate term using the "Select Academic Term" dropdown menu.

| Find a Course                                            |   |
|----------------------------------------------------------|---|
| Select Academic Term                                     |   |
| Acad Year 2020 - 2021: Spring Semester January 2021      | ~ |
| Acad Year 2020 - 2021: Spring Semester January 2021      |   |
| Acad Year 2020 - 2021: Summer Session May 2021           |   |
| Acad Year 2020 - 2021: CESL Spring II Sessi March 2021   |   |
| Acad Year 2020 - 2021: CESL Summer I Sessio June 2021    |   |
| Acad Year 2021 - 2022: Fall Semester August 2021         |   |
| Acad Year 2021 - 2022: Winter Intersession December 2021 |   |
| Acad Year 2021 - 2022: Spring Semester January 2022      |   |
| Acad Year 2021 - 2022: CESL Fall I Session August 2021   |   |
| Acad Year 2021 - 2022: CESL Fall II Session October 2021 |   |
| through the University Senate.                           |   |
|                                                          |   |
|                                                          |   |

**<u>Step 3</u>**: Type in the desired course in the "Search for a course" textbox and click "Search Courses".

| elect Academic Ten |                                  |  |
|--------------------|----------------------------------|--|
| Acad Year 2020 - 2 | 21: Spring Semester January 2021 |  |
| earch for a course |                                  |  |
| ant 160            |                                  |  |
| Q Search Courses   |                                  |  |
|                    |                                  |  |

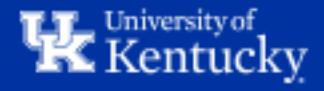

**<u>Step 4</u>**: Click "View" next to the appropriate course. This will take you to the Booking Rules Summary page.

| Find a Course   Select Academic Term   Acad Vear 2020 - 2021: Spring Semester January 2021   Search for a course   ant 160   Course returned   Course Number   Title   AVT 160   Cultural Diversity in the Modern World   This course has 19 sections in the 2021 Spring Semester   Maintain Booking Rules   Course a Section:   Al Sections   Al Sections   Create New Rule:   Select Rule   College   Select Rule   College   Select Rule   College   Select Rule                                                                                                    | F                                                                                                    |                             |                               |                                                                                                    |                                        |
|----------------------------------------------------------------------------------------------------|----------------------------------------------------------------------------------------------------|-----------------------------|-------------------------------|----------------------------------------------------------------------------------------------------|----------------------------------------|
| Select Academic Term   Acad Year 2020 - 2021: Spring Semester January 2021   Search for a course   ant 160   Course Rumber   Title   ArtT 160   Course Number   Title   ArtT 160   Cultural Diversity in the Modern World   The course has 19 sections in the 2021 Spring Semester   Maintain Booking Rules   Alead Course Section:   Alead Section:   Alead Course Rule:   Select Rule:   Select Rule   College   College   College of Ag, Food and Environment   Include Course                                                                                                    |                                                                                                    | Find a Course               |                               |                                                                                                    |                                        |
| Acad Year 2020 - 2021: Spring Semester January 2021         Search for a course         ant 160         Course or elumed         Course Number         ANT 160         Cultural Diversity in the Modern World         This course has 19 sections in the 2021 Spring Semester         Maintain Booking Rules         Choose a Section:         All Sections         Cateta New Rule:         Select Rule         College         College         Include O traite         College of Ag, Food and Environment         Include O traite                                                                                                    | s                                                                                                    | Select Academic Term        |                               |                                                                                                    |                                        |
| Search for a course<br>ant 150         Q Search Courses<br>1 course returned         Course Number       Title         ANT 160       Cuttural Diversity in the Modern World         Course: ANT 160       Cutrent Course Rules         Cutrent Diversity in the Modern World       View         This course has 19 sections in the 2021 Spring Semester       Cutrent Course Rules         Maintain Booking Rules       Please Note: Booking Rules are restricted to four (4) characters at this time<br>characters a section:         All Sections          All Sections          College          Select Rule          College di Ag, Food and Environment          Include Outed          Include Diversite                                                                                                    |                                                                                                    | Acad Year 2020 - 2021: Spri | ng Semester January 2021      | ~                                                                                                    |                                        |
| ant 160   Q. Search Courses   1 course returned   Course Number   Title   ANT 160   Cultural Diversity in the Modern World   Yourse Booking Rules Summary   Course: ANT 160   Cultural Diversity in the Modern World   This course has 19 sections in the 2021 Spring Semester   Maintain Booking Rules   Chose a Section:   All Sections   Create New Rule:   Select Rule   College   College   College   Include O Exclude                                                                                                    | S                                                                                                    | earch for a course          |                               |                                                                                                    |                                        |
| Q Search Courses   1 course returned   Course Number   Title   ANT 160   Cultural Diversity in the Modern World   Course: ANT 160   Cultural Diversity in the Modern World   This course has 19 sections in the 2021 Spring Semester   Maintain Booking Rules   Chose a Section:   All Sections   Create New Rule:   Select Rule   College   College   College of Ag, Food and Environment   In Include O Exclude                                                                                                    |                                                                                                    | ant 160                     |                               |                                                                                                    |                                        |
| 1 course returned   Course Number   ANT 160   Cuttural Diversity in the Modern World   Course: ANT 160   Cuttural Diversity in the Modern World   This course has 19 sections in the 2021 Spring Semester   Maintain Booking Rules   Choose a Section:   All Sections   Create New Rule:   Select Rule   College of Ag, Food and Environment   Image: Section of the Rule Section of the Rule                                                                                                    | 1                                                                                                    | Q Search Courses            |                               |                                                                                                    |                                        |
| Course Number       Title         ANT 160       Cultural Diversity in the Modern World         Course: ANT 160       Current Course Rules         Cuttural Diversity in the Modern World       Please Note: Booking Rules are restricted to four (4) characters at this time         Cuttural Diversity in the Modern World       Please Note: Booking Rules are restricted to four (4) characters at this time         Maintain Booking Rules       Please Note: Booking Rules are restricted to four (4) characters at this time         Choose a Section:          All Sections          Cereate New Rule:          Select Rule Type          College of Ag, Food and Environment          *       Include C         Envirol                                                                                                    | 1                                                                                                    | course returned             |                               |                                                                                                    |                                        |
| ANT 160 Cultural Diversity in the Modern World     Courses Booking Rules Summary   Course: ANT 160   Cultural Diversity in the Modern World   This course has 19 sections in the 2021 Spring Semester   Maintain Booking Rules   Choose a Section:   All Sections   Create New Rule:   Select Rule Type   College of Ag, Food and Environment   • Include © Exclude     Include © Exclude                                                                                                    |                                                                                                    | Course Number               | Title                         |                                                                                                    |                                        |
| Course Booking Rules Summary Course: ANT 160 Cultural Diversity in the Modern World This course has 19 sections in the 2021 Spring Semester Maintain Booking Rules Choose a Section: All Sections All Sections College Select Rule College Select Rule                                                                                                    |                                                                                                    | ANT 160                     | Cultural Diversity in the Mod | ern World View                                                                                                    |                                        |
| Course Booking Rules Summary   Course: ANT 160   Cultural Diversity in the Modern World   This course has 19 sections in the 2021 Spring Semester   Maintain Booking Rules   Choose a Section:   All Sections   All Sections   College   Select Rule   College of Ag, Food and Environment   Include O Exclude                                                                                                    |                                                                                                    |                             |                               |                                                                                                    |                                        |
| Course Booking Rules Summary   Course: ANT 160   Cultural Diversity in the Modern World   This course has 19 sections in the 2021 Spring Semester   Maintain Booking Rules   Choose a Section:   All Sections   Create New Rule:   Select Rule   College   Select Rule   College of Ag, Food and Environment   Include O Exclude                                                                                                    |                                                                                                    |                             |                               |                                                                                                    |                                        |
| Course: ANT 160<br>Cultural Diversity in the Modern World<br>This course has 19 sections in the 2021 Spring Semester<br>Maintain Booking Rules<br>Choose a Section:<br>All Sections<br>Create New Rule:<br>Select Rule<br>College<br>Select Rule<br>College of Ag, Food and Environment<br>I Include O Exclude<br>New Rule:                                                                                                    | Course Booking Ru                                                                                                    | ules Summary                |                               |                                                                                                    |                                        |
| Cultural Diversity in the Modern World<br>This course has 19 sections in the 2021 Spring Semester<br>Maintain Booking Rules<br>Choose a Section:<br>All Sections<br>Create New Rule:<br>Select Rule<br>College of Ag, Food and Environment<br>College of Ag, Food and Environment<br>New Rule:<br>Setect Rule<br>College of Ag, Food and Environment<br>New Rule:<br>Setect Rule<br>College of Ag, Food and Environment<br>New Rule:<br>College of Ag, Food and Environment<br>College of Ag, Food and Environment<br>College O Exclude<br>College O Exclude<br>Coll | Course: ANT 160                                                                                                    |                             |                               | Current Course Rules                                                                                                    |                                        |
| This course has 19 sections in the 2021 Spring Semester Maintain Booking Rules Choose a Section: All Sections Create New Rule: Select Rule College College College Select Rule College of Ag, Food and Environment  Include O Exclude New Rule                                                                                                    | Cultural Diversity in the                                                                                                    | Modern World                |                               |                                                                                                    |                                        |
| Maintain Booking Rules   Choose a Section:   All Sections   Create New Rule:   Select Rule Type   College   College of Ag, Food and Environment   • Include O Exclude                                                                                                    | This course has 19 sections in                                                                                                    | n the 2021 Spring Semester  |                               | Please Note: Booking Rules are restricted to four (4) charact<br>Restrictions applied are enforced for all major/minors sharing | ters at this time<br>the same four (4) |
| Choose a Section:     All Sections      No rules found for ANT 160 for the 2021 Spring Semester   Create New Rule:   Select Rule Type   College   College of Ag, Food and Environment <ul> <li>Include O Exclude</li> </ul> New Rule:                                                                                                    | Maintain Booking                                                                                                    | Rules                       |                               | characters.                                                                                                    |                                        |
| All Sections       ✓         Create New Rule:       Select Rule Type         College       ✓         Select Rule       ✓         College of Ag, Food and Environment       ✓         ● Include ○ Exclude       ✓         New Rule       ✓                                                                                                    | Channes Carting                                                                                                    |                             |                               |                                                                                                    |                                        |
| Create New Rule:<br>Select Rule Type College  * Select Rule College of Ag, Food and Environment *  Include O Exclude New Rule                                                                                                    | Choose a Section:                                                                                                    |                             |                               | No rules found for ANT 160 for the 2021 Spring Semester                                                                         |                                        |
| Select Rule Type College * Select Rule College of Ag, Food and Environment *  Include O Exclude New Rule                                                                                                    | All Sections                                                                                                    |                             | ~                             | No rules found for ANT 160 for the 2021 Spring Semester                                                                         |                                        |
| College     *       Select Rule     *       College of Ag, Food and Environment     *          • Include O Exclude      *                                                                                                    | All Sections<br>Create New Rule:                                                                                                   |                             | ~                             | No rules found for ANT 160 for the 2021 Spring Semester                                                                         |                                        |
| Select Rule College of Ag, Food and Environment  Include O Exclude New Rule                                                                                                    | All Sections<br>Create New Rule:<br>Select Rule Type                                                                               |                             | ~                             | No rules found for ANT 160 for the 2021 Spring Semester                                                                         |                                        |
| College of Ag, Food and Environment                                                                                                    | All Sections Create New Rule: Select Rule Type College                                                                             |                             | ~                             | No rules found for ANT 160 for the 2021 Spring Semester                                                                         |                                        |
| Include      Exclude  New Rule                                                                                                    | All Section:<br>All Sections<br>Create New Rule:<br>Select Rule Type<br>College<br>Select Rule                                     |                             | •<br>•                        | No rules found for ANT 160 for the 2021 Spring Semester                                                                         |                                        |
| New Rule                                                                                                    | All Sections Create New Rule: Select Rule Type College Select Rule College of Ag, Food and Environment                             | vironment                   | ×<br>                         | No rules found for ANT 160 for the 2021 Spring Semester                                                                         |                                        |
|                                                                                                    | All Sections<br>Create New Rule:<br>Select Rule Type<br>College<br>Select Rule<br>College of Ag, Food and Env<br>Include O Exclude | vironment                   | ×<br>*                        | No rules found for ANT 160 for the 2021 Spring Semester                                                                         |                                        |
| Return to Search                                                                                                    | All Sections Create New Rule: Select Rule Type College Select Rule College of Ag, Food and Em  Include O Exclude New Rule          | vironment                   | •<br>•                        | No rules found for ANT 160 for the 2021 Spring Semester                                                                         |                                        |

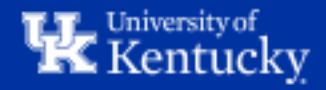

## **<u>Step 5</u>**: Using the "Choose a Section" dropdown menu, select either All Sections or one specific section to add the Booking Rule to.

| Course Booking Rules Summary                                                                      |                                                                                                    |  |  |
|---------------------------------------------------------------------------------------------------|----------------------------------------------------------------------------------------------------|--|--|
| Course: ANT 160                                                                                   | Current Course Rules                                                                                                    |  |  |
| Cultural Diversity in the Modern World<br>This course has 19 sections in the 2021 Spring Semester | Please Note: Booking Rules are restricted to four (4) characters at this time<br>Restrictions applied are enforced for all major/minors sharing the same four (4)<br>characters. |  |  |
| Maintain Booking Rules Choose a Section:                                                          | No rules found for ANT 160 for the 2021 Spring Semester                                                                                                    |  |  |
| All Sections V                                                                                    | No fales found for ANT foo for the 2021 opining beneater                                                                                                    |  |  |
| All Sections                                                                                      |                                                                                                    |  |  |
| Section 001<br>Section 002                                                                        |                                                                                                    |  |  |
| Section 004<br>Section 005                                                                        |                                                                                                    |  |  |
| Section 006<br>Section 007                                                                        |                                                                                                    |  |  |
| Section 008<br>Section 009                                                                        |                                                                                                    |  |  |
| Section 010<br>Section 011                                                                        |                                                                                                    |  |  |
| Section 012<br>Section 013                                                                        |                                                                                                    |  |  |
| Section 014<br>Section 015                                                                        |                                                                                                    |  |  |
| Section 016<br>Section 017                                                                        |                                                                                                    |  |  |
| Section 018<br>Section 201                                                                        |                                                                                                    |  |  |

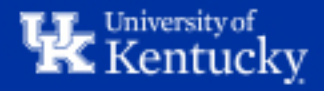

#### **<u>Step 6</u>**: Using the "Select Rule Type" dropdown menu, select the type of Booking Rule you need.

| Course Booking Rules Summary                            |                                                                                                 |  |  |
|---------------------------------------------------------|-------------------------------------------------------------------------------------------------|--|--|
| Course: ANT 160                                         | Current Course Rules                                                                            |  |  |
| Cultural Diversity in the Modern World                  | Please Note: Booking Rules are restricted to four (4) characters at this time                   |  |  |
| This course has 19 sections in the 2021 Spring Semester | Restrictions applied are enforced for all major/minors sharing the same four (4)<br>characters. |  |  |
| Maintain Booking Rules                                  |                                                                                                 |  |  |
| Choose a Section:                                       | No rules found for ANT 160 for the 2021 Spring Semester                                         |  |  |
| Section 008                                             |                                                                                                 |  |  |
| Create New Rule:                                        |                                                                                                 |  |  |
| Select Rule Type                                        |                                                                                                 |  |  |
| Major/Minor -                                           |                                                                                                 |  |  |
|                                                         |                                                                                                 |  |  |
| College                                                 |                                                                                                 |  |  |
| Classification                                          |                                                                                                 |  |  |
| Major/Minor                                             |                                                                                                 |  |  |
| Return to Search                                        |                                                                                                 |  |  |
|                                                         |                                                                                                 |  |  |

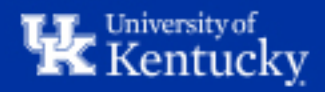

**<u>Step 7</u>**: Using the "Select Rule" dropdown menu, select the specific rule you'd like to apply to the section.

**Classification =** Allows you to limit

the section by classification

(Freshman, Sophomore, etc.)

# **College =** Allows you to limit the section to only students in a certain college.

| Course Booking Rules Summary                                                                                         | Course Booking Rules Summary                                                                                         | Course Booking Rules Summary                                                                                         |
|----------------------------------------------------------------------------------------------------|----------------------------------------------------------------------------------------------------|----------------------------------------------------------------------------------------------------|
| Course: ANT 160<br>Cultural Diversity in the Modern World<br>This course has 19 sections in the 2021 Spring Semester | Course: ANT 160<br>Cultural Diversity in the Modern World<br>This course has 19 sections in the 2021 Spring Semester | Course: ANT 160<br>Cultural Diversity in the Modern World<br>This course has 19 sections in the 2021 Spring Semester |
| Maintain Booking Rules                                                                                               | Maintain Booking Rules                                                                                               | Maintain Booking Rules                                                                                               |
| Choose a Section:                                                                                                    | Choose a Section:                                                                                                    | Choose a Section:                                                                                                    |
| Section 008                                                                                                    | Section 008                                                                                                    | ✓ Section 008 ✓                                                                                                    |
| Create New Rule:                                                                                                    | Create New Rule:                                                                                                    | Create New Rule:                                                                                                    |
| Select Rule Type                                                                                                    | Select Rule Type                                                                                                    | Select Rule Type                                                                                                    |
| College                                                                                                    | * Classification                                                                                                    | - Major/Minor -                                                                                                    |
| Select Rule                                                                                                    | Select Rule                                                                                                    | Select Rule                                                                                                    |
| College of Ag, Food and Environment                                                                                  | Undergrad - Freshman                                                                                                 | Anthropology   ANTH                                                                                                  |
|                                                                                                    |                                                                                                    |                                                                                                    |
| College of Ag, Food and Environment                                                                                  | Undergrad - Freshman                                                                                                 | Plant and Soil Science   PSSC                                                                                        |
| College of Arts & Sciences                                                                                           | Undergrad - Sophomore                                                                                                | Sustainable Ag. & Community Food Systems LSACE                                                                       |
| College of Business and Economics                                                                                    | Undergrad - Junior                                                                                                   |                                                                                                    |
| College of Communication and Information                                                                             |                                                                                                    |                                                                                                    |
| College of Dentistry                                                                                                 | Undergrad - Sellion                                                                                                  | College of Arts & Sciences                                                                                           |
| College of Design                                                                                                    | Undergrad - Fifth year program                                                                                       | African American and Africana Studies   AAAS                                                                         |
|                                                                                                    | Undergrad - Non-degree seeking                                                                                       | Anthropology   ANTH                                                                                                  |
|                                                                                                    |                                                                                                    |                                                                                                    |

**<u>Note</u>**: The Major/Minor rule type will allow students in either the Major or Minor to enroll.

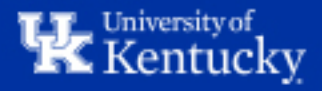

**Major/Minor** = Allows you to limit

the section to students in a certain

Major/Minor.

**Step 8**: Once you've selected the appropriate Booking Rule, choose whether to Include or Exclude the group of students that this rule applies to.

For instance, in the below example, "Include" would restrict the section to only permit Anthropology Majors & Minors to register. However, if we selected "Exclude" it would prevent Anthropology Majors & Minors from registering for this section, while allowing all other students.

| Course Booking Rules Summary           |                                                                                              |  |  |
|----------------------------------------|----------------------------------------------------------------------------------------------|--|--|
| Course: ANT 160                        | Current Course Rules                                                                         |  |  |
| Cultural Diversity in the Modern World | Please Note: Booking Rules are restricted to four (4) characters at this time                |  |  |
| Maintain Booking Rules                 | Restrictions applied are enforced for all major/minors sharing the same four (4) characters. |  |  |
| Choose a Section:                      | No rules found for ANT 160 for the 2021 Spring Semester                                      |  |  |
| Section 008                            |                                                                                              |  |  |
| Create New Rule:                       |                                                                                              |  |  |
| Select Rule Type                       |                                                                                              |  |  |
| Major/Minor ~                          |                                                                                              |  |  |
| Select Rule                            |                                                                                              |  |  |
| Anthropology   ANTH *                  |                                                                                              |  |  |
| Include      Exclude     New Rule      |                                                                                              |  |  |
| Return to Search                       |                                                                                              |  |  |

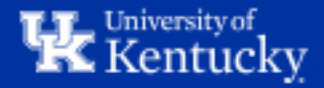

#### **<u>Step 9</u>**: Once finished, click "New Rule" to apply the Booking Rule.

| Course Booking Rules Summary                                                                      |                                                                                                    |  |  |
|---------------------------------------------------------------------------------------------------|----------------------------------------------------------------------------------------------------|--|--|
| Course: ANT 160                                                                                   | Current Course Rules                                                                                                    |  |  |
| Cultural Diversity in the Modern World<br>This course has 19 sections in the 2021 Spring Semester | Please Note: Booking Rules are restricted to four (4) characters at this time<br>Restrictions applied are enforced for all major/minors sharing the same four (4) |  |  |
| Maintain Booking Rules                                                                            | characters.                                                                                                    |  |  |
| Choose a Section:                                                                                 | No rules found for ANT 160 for the 2021 Spring Semester                                                                                                    |  |  |
| Section 008                                                                                       |                                                                                                    |  |  |
| Major Rule: Anthropology added to ANT 160 - Section 008                                           |                                                                                                    |  |  |
| Select Rule Type                                                                                  |                                                                                                    |  |  |
| College                                                                                           |                                                                                                    |  |  |
| Select Rule                                                                                       |                                                                                                    |  |  |
| College of Ag, Food and Environment                                                               |                                                                                                    |  |  |
| Include O Exclude New Rule                                                                        |                                                                                                    |  |  |
| Return to Search                                                                                  |                                                                                                    |  |  |

**Note:** Booking Rules may not immediately appear under the Current Course rules area. The Course Scheduling team recommends auditing your Booking Rules after you've entered them all to ensure accuracy.

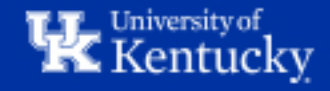

#### **Important Reminders:**

Multiple Booking Rules can be added to a course/section.

When multiple Rules of the same type (i.e. College, Classification, or Major/Minor) are active on a course/section, students who attempt to register will need to meet only one of the requirements. For example, if a course/section has Booking Rules for two different Majors/Minors, students will be able to register for the course as long as they are in one of those majors/minors.

However, when Rules of different types are added to a course/section, students attempting to register will need to meet all of the requirements. For example, if a section has a College rule and a Classification rule, students will only be able to register for the section if they meet both of these qualifications.

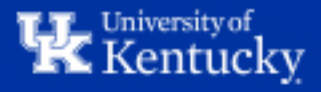

### How to: Delete an Existing Booking Rule

**<u>Step</u> 1:** Search for the desired course using the same method described in steps 1-4 above. Click the "Delete" button to remove the Booking Rule from the selected section.

| Course Booking Rules Summary                                                                      |      |                                                                                                    |                     |             |               |
|---------------------------------------------------------------------------------------------------|------|----------------------------------------------------------------------------------------------------|---------------------|-------------|---------------|
| Course: ANT 160                                                                                   |      | Current Course Rules                                                                                                    |                     |             |               |
| Cultural Diversity in the Modern World<br>This course has 19 sections in the 2021 Spring Semester |      | Please Note: Booking Rules are restricted to four (4) characters at this time Restrictions applied are enforced for all major/minors sharing the same four (4) characters. |                     |             |               |
| Maintain Booking Rules                                                                            |      |                                                                                                    |                     |             |               |
| Choose a Section:                                                                                 |      | Туре                                                                                                    | Rule                | Section     | Include Rule? |
| Section 008                                                                                       | ~    | Maior/Minor                                                                                                    | Anthropology   ANTH | Section 008 | True          |
| Edit Rules for Section 008:                                                                       |      | ,-                                                                                                    |                     |             |               |
| Select a Rule to Delete:                                                                          |      |                                                                                                    |                     |             |               |
| Major/Minor - Section 008 - Anthropology   ANTH * De                                              | lete |                                                                                                    |                     |             |               |
| Create New Rule:                                                                                  |      |                                                                                                    |                     |             |               |
| Select Rule Type                                                                                  |      |                                                                                                    |                     |             |               |
| College                                                                                           | *    |                                                                                                    |                     |             |               |
| Select Rule                                                                                       | -    |                                                                                                    |                     |             |               |
|                                                                                                   |      |                                                                                                    |                     |             |               |
|                                                                                                   |      |                                                                                                    |                     |             |               |
| New Rule                                                                                          |      |                                                                                                    |                     |             |               |
| Return to Search                                                                                  |      |                                                                                                    |                     |             |               |
|                                                                                                   |      |                                                                                                    |                     |             |               |

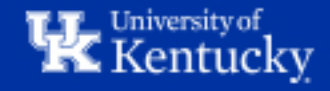

#### The Booking Rule has now been removed.

| Course Booking Rules Summary                                                                      |                                                                                                    |  |  |  |
|---------------------------------------------------------------------------------------------------|----------------------------------------------------------------------------------------------------|--|--|--|
| Course: ANT 160                                                                                   | Current Course Rules                                                                                                    |  |  |  |
| Cultural Diversity in the Modern World<br>This course has 19 sections in the 2021 Spring Semester | Please Note: Booking Rules are restricted to four (4) characters at this time<br>Restrictions applied are enforced for all major/minors sharing the same four (4)<br>characters |  |  |  |
| Maintain Booking Rules                                                                            |                                                                                                    |  |  |  |
| Choose a Section:                                                                                 | No rules found for ANT 160 for the 2021 Spring Semester                                                                                                    |  |  |  |
| Section 008                                                                                       |                                                                                                    |  |  |  |
| Major Rule: Anthropology deleted from ANT 160 - Section 008                                       |                                                                                                    |  |  |  |
| Edit Rules for Section 008:                                                                       |                                                                                                    |  |  |  |
| Select a Rule to Delete:                                                                          |                                                                                                    |  |  |  |
| Major/Minor - Section 008 - Anthropology   ANTH                                                   |                                                                                                    |  |  |  |
| Create New Rule:                                                                                  |                                                                                                    |  |  |  |
| Select Rule Type                                                                                  |                                                                                                    |  |  |  |
| College *                                                                                         |                                                                                                    |  |  |  |
| Select Rule                                                                                       |                                                                                                    |  |  |  |
| College of Ag, Food and Environment *                                                             |                                                                                                    |  |  |  |
| Include O Exclude                                                                                 |                                                                                                    |  |  |  |
| New Rule                                                                                          |                                                                                                    |  |  |  |
| Return to Search                                                                                  |                                                                                                    |  |  |  |

**Note:** Booking Rules may not immediately disappear from the Current Course rules area after deletion. The Course Scheduling team recommends auditing to ensure deletion after you have finished.

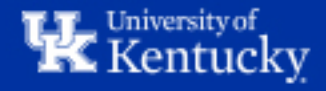

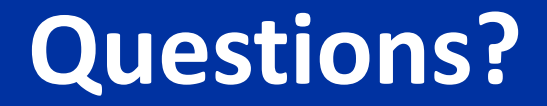

## Contact **Course Scheduling** at <u>course.scheduling@uky.edu</u>

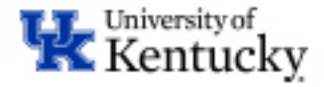